## SWI-X Universal Steering Wheel Control Interface

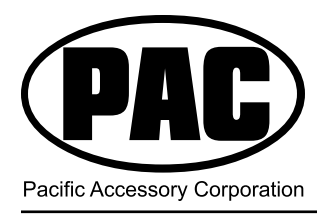

## Installation Instructions

### Before You Start

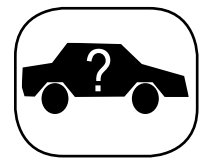

A. Is this product compatible with the vehicle? · See Appendix A - Known Incompatible Vehicles (page 5) and Appendix E - Identification and Connection Chart (pages 6-7) to see if your vehicle is listed. If not, check www.pac-audio. com for an updated list of compatible vehicles.

### B. Is this product compatible with the head unit?

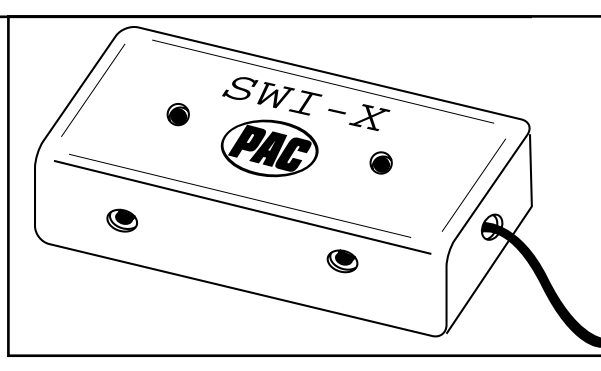

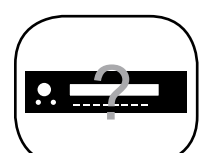

• Ensure that the new head unit is capable of being operated with a remote control, and that it responds to the remote control provided with it.

• The head unit must accept a remote control with the common carrier frequency range of 38 – 40Khz in order to work with the SWI-X.

Note: Certain head units will not work with the SWI-X. See Appendix B - Known Incompatible Aftermarket Head Units (page 5).

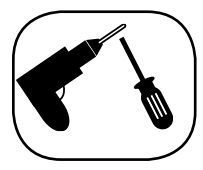

### C. Prepare for the installation.

• If possible, install the SWI-X while you are installing the new head unit. Keep in mind you may need to plug in the factory stereo to locate certain wires; therefore do not complete the head unit installation until the SWI-X is working properly.

• Plan a general installation location for both the SWI-X LED and the control body. Keep in mind that the supplied wire harness is two feet long, and the IR harness is four feet long.

Use a multimeter or approved measuring device for checking vehicle circuits.

### Wiring Connections

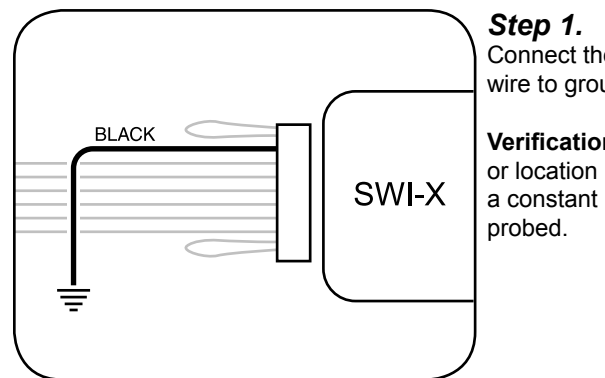

Connect the BLACK wire to ground (-).

Verification: Wire or location registers a constant (-) when

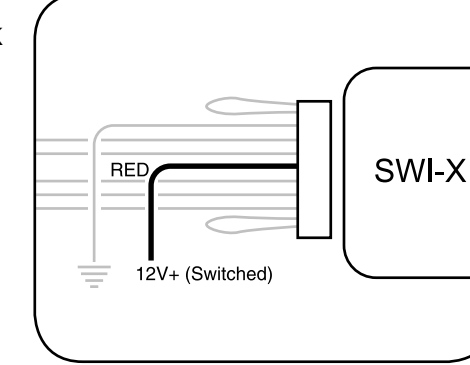

Step 2. Connect the RED wire to switched +12V.

Verification: Wire registers +12V when the ignition key is turned to the ACC or ON positions.

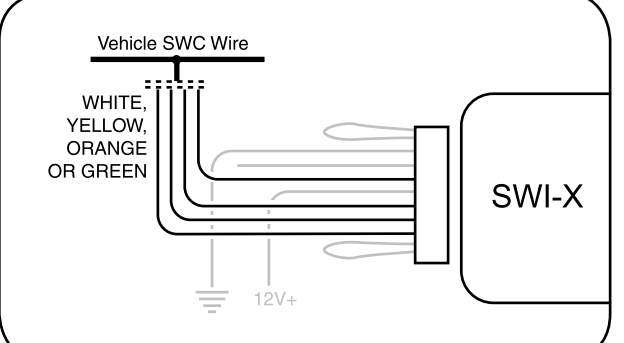

### Step 3.

Connect the appropriate interface wire (WHITE, YELLOW, ORANGE or GREEN).

• Refer to the Appendix E - Identification and Connection Chart (pages 6-7). Locate the vehicle and note the SWC wire color in the "Interface Wire Color" column.

• Note the vehicle wire color and location information in the "Identification" column.

Note: You will only connect ONE of these wires. Cut and insulate the unused wires.

· Connect the wire as indicated.

### Wiring Connections (cont.)

### Step 4

If necessary, perform the following operations as indicated by the notes in Appendix E - Identification and Connection Chart (pages 6-7). If no connections are necessary, proceed to Step 5.

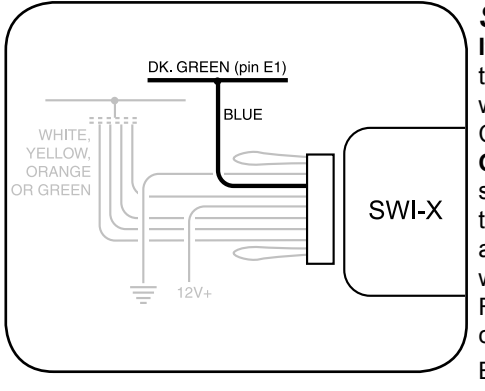

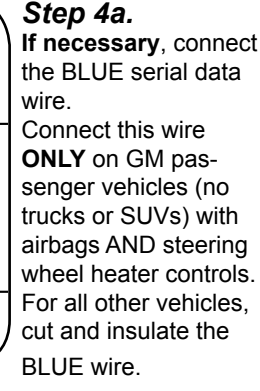

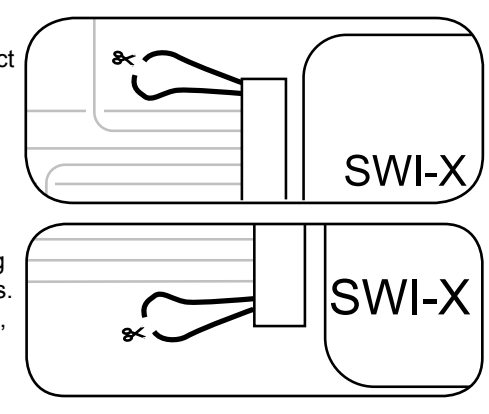

Step 4b.

If necessary, cut the BROWN wire loop and insulate both halves.

### Step 4c.

If necessary, either cut the VIOLET wire loop and insulate both halves, or place a resistor in-line if directed.

### Programming the SWI-X to Work With the Vehicle

**IMPORTANT!** Some steps of the programming instructions **must be completed within a certain number of seconds following the previous step.** Review the complete instruction before beginning the programming sequence.

### Step 5.

Refer to Appendix C - Head Units That Require IR Extended Mode On (page 5) and Appendix E - Identification and Connection Chart (pages 6-7). Note the IR Extended Mode Setting and Version Number next to the selected vehicle. Fill in the information below for quick reference.

### IR Extended Mode Setting: \_\_\_\_\_

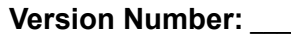

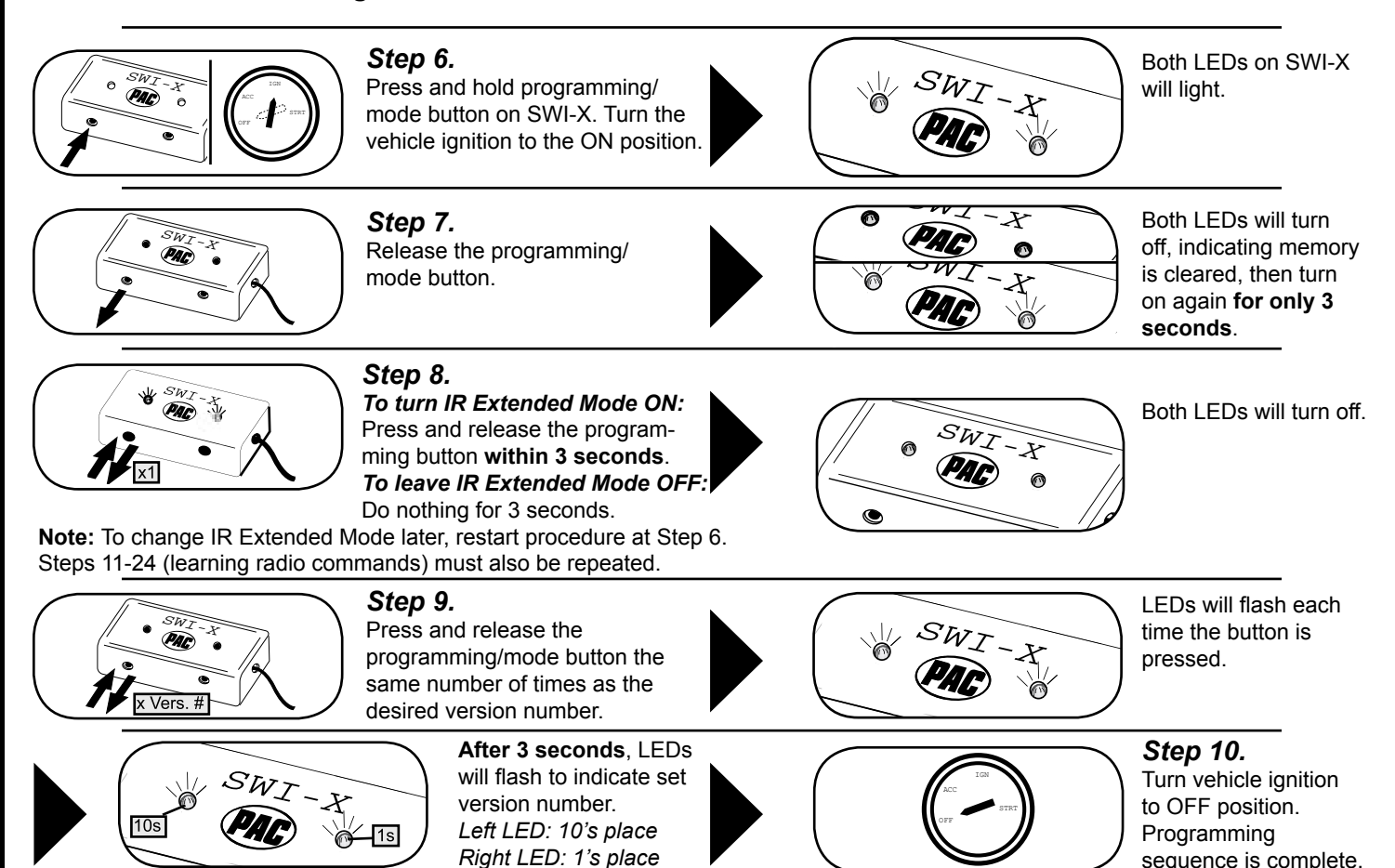

### Programming the SWI-X to Control the Head Unit

**IMPORTANT!** Some steps of the programming instructions **must be completed within a certain number of seconds following the previous step.** Review the complete instruction before beginning the programming sequence.

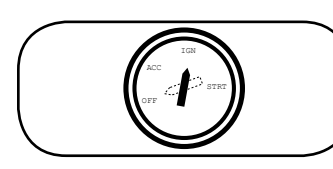

**Step 11.** Turn the vehicle ignition to the ON position.

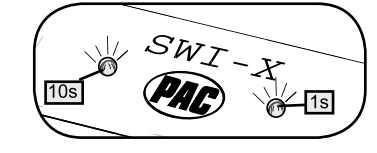

LEDs will flash to indicate set version number. Left LED: 10's place Right LED: 1's place

If the desired version number is 4, proceed with the following steps. If not, skip to Step 18.

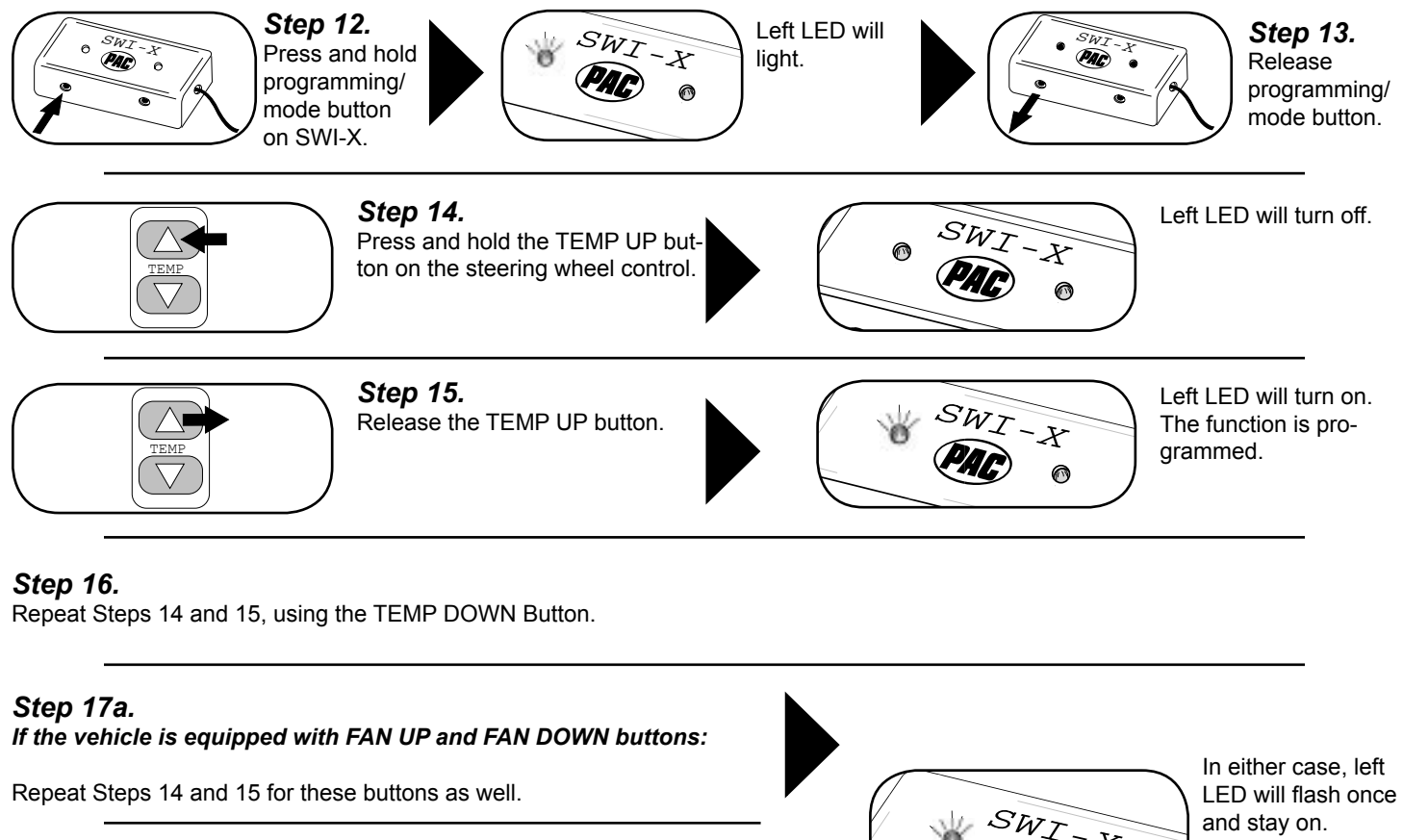

### Step 17b.

If the vehicle is NOT equipped with FAN UP and FAN DOWN buttons:

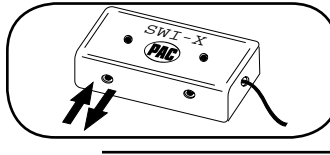

Press and release the programming/ mode button on the SWI-X.

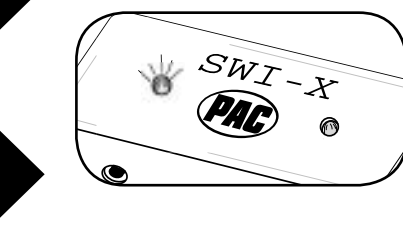

In either case, left LED will flash once and stay on. Skip to Step 20. You have 7 seconds to perform the next step.

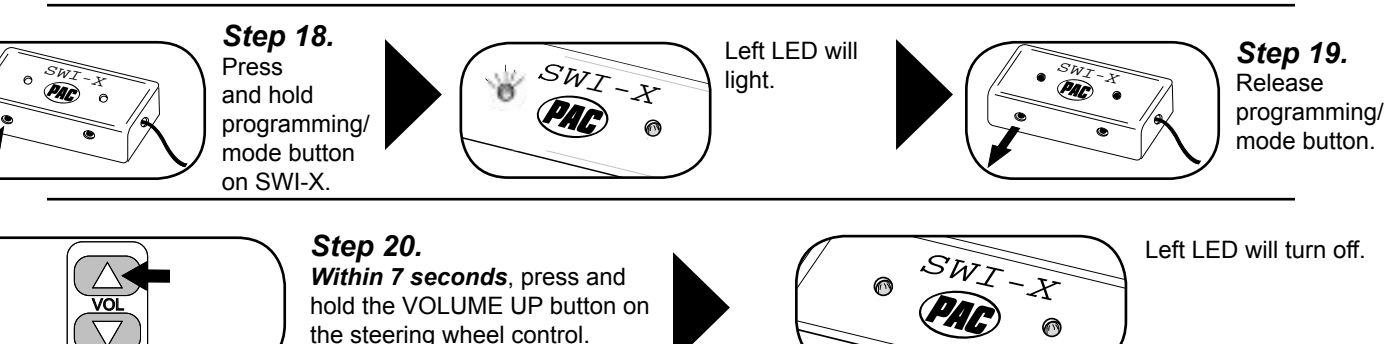

### Programming the SWI-X to Control the Head Unit (cont.)

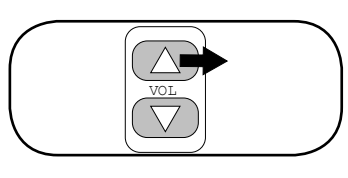

Step 21.

Release the VOLUME UP button.

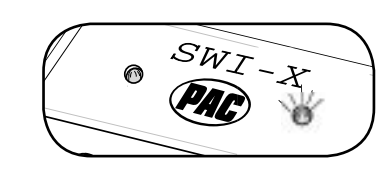

Right LED will turn on.

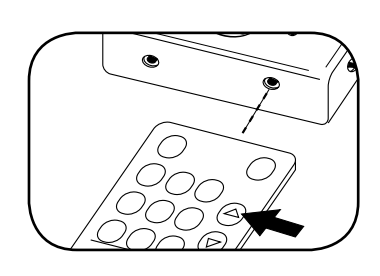

### Step 22.

Hold the IR emitter on the head unit's remote control within 3 to 4 inches of the IR Input on the SWI-X. Press and hold the VOLUME UP button on the remote control.

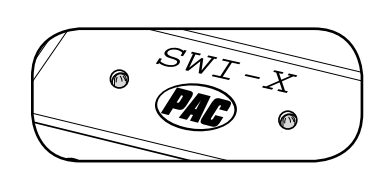

Right LED will turn off.

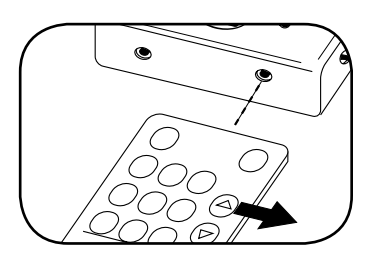

### Step 23.

Release the VOLUME UP button on the remote control.

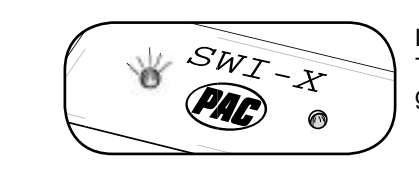

Left LED will turn on. The function is programmed.

### Step 24.

Repeat steps 20 - 23 for each audio function on the steering wheel control. Press the corresponding function on the head unit's remote control. **Wait no more than 7 seconds between programming each function**, or the SWI-X will exit the programming mode and the procedure must be restarted (Step 11).

**Note:** If the steering wheel control has a function that the head unit remote control does not have, you can program the steering wheel function to operate any other command on the head unit remote control.

### Testing the SWI-X

Hold the SWI-X infrared emitter (clear blue light at the end of the four-foot wire) close to the head unit and test each function of the steering wheel controls. The right LED on the SWI-X will flash indicating it is sending an IR command when each button on the steering wheel is pressed. If any function does not work, repeat the programming instructions (starting from Step 11) or refer to **Appendix F** Troubles betting Cuide (page 8)

- Troubleshooting Guide (page 8).

### Final Installation

Mount the SWI-X infrared emitter within line of sight of the head unit, testing continuously to ensure that it will operate from the chosen position. Install using the supplied bezel, installing the bezel and mounting the emitter from behind. Complete the head unit and SWI-X module installation.

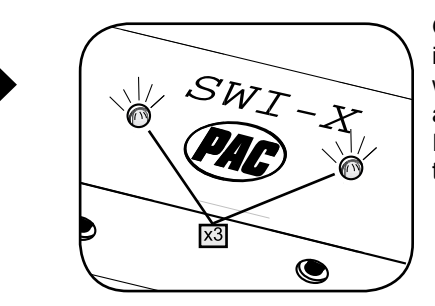

Once programming is completed, LEDs will flash three times after 7 seconds. The Interface will then flash the version #.

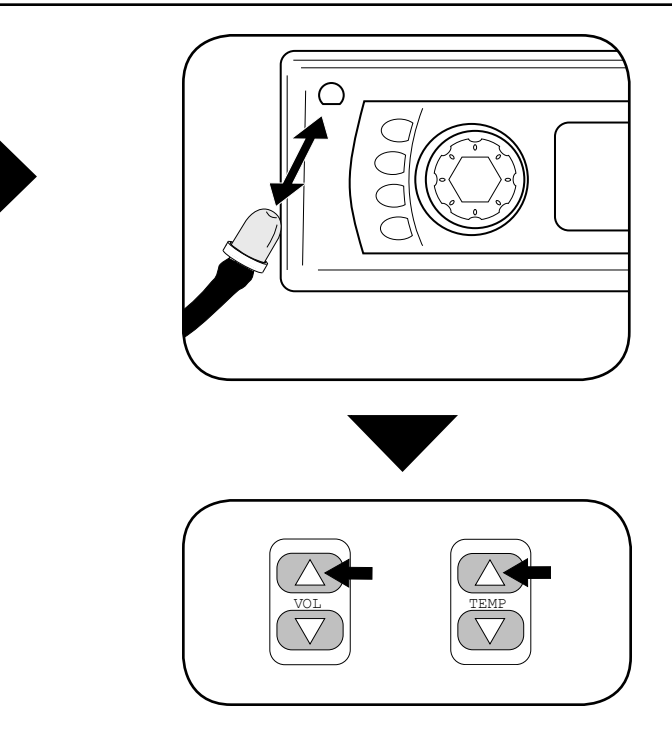

### Appendix A: Known Incompatible Vehicles

| Vehicle       |           |                                                                                                    |
|---------------|-----------|----------------------------------------------------------------------------------------------------|
| Make(s)       | Year(s)   | Model(s)                                                                                           |
| BMW           | All       | All with factory-activated cellular phones<br>All with 5-yolt SWC data wire at the steering column |
|               | 2002-2003 | 5-Series w/navigation                                                                              |
| Mercedes-Benz | All       | All vehicles                                                                                       |
| Toyota        | All-2003  | Sienna                                                                                             |
| Volkswagen    | 2002-up   | All vehicles                                                                                       |

### Appendix B: Known Incompatible Aftermarket Head Units

| Head Unit                                                                  |                                                                                                    |
|----------------------------------------------------------------------------|----------------------------------------------------------------------------------------------------|
| Make(s)                                                                    | Model(s)                                                                                                    |
| <b>Sony</b><br>(or any Sony with HiR remotes: ex.<br>RM-X110, 112 and 131) | MEX-5DI / MEX-1HD / CDX-M850MP / CDX-M3DI<br>CDX-MP70 / CDX-MP80 / CDX-CA900X / CDX-M730 / CDX-M770 / CDX-<br>M620 / CDX-M670 / CDX-M800 / CDX-M8800 / CDX-M8805X / CDX-<br>M9905X / CDX-CA850X / CDX-CA860X |
| Denon                                                                      | Unknown                                                                                                    |
| Delphi                                                                     | XM SKYFI / (Roady - unknown at this time)                                                                                                    |
| Terk                                                                       | XM Commander                                                                                                    |

### Appendix C: Head Units That Require IR Extended Mode On

| Head Unit        |                                                 |
|------------------|-------------------------------------------------|
| Make(s)          | Model(s)                                        |
| Pioneer          | AVX-P7300DVD / AVXP7000CD / AVXP7000 / AVMP700R |
|                  | AVMP800R / AVMP900R / GEXP7000TV                |
| Rockford Fosgate | All Head Units                                  |

### Appendix D: Vehicle Connector Chart

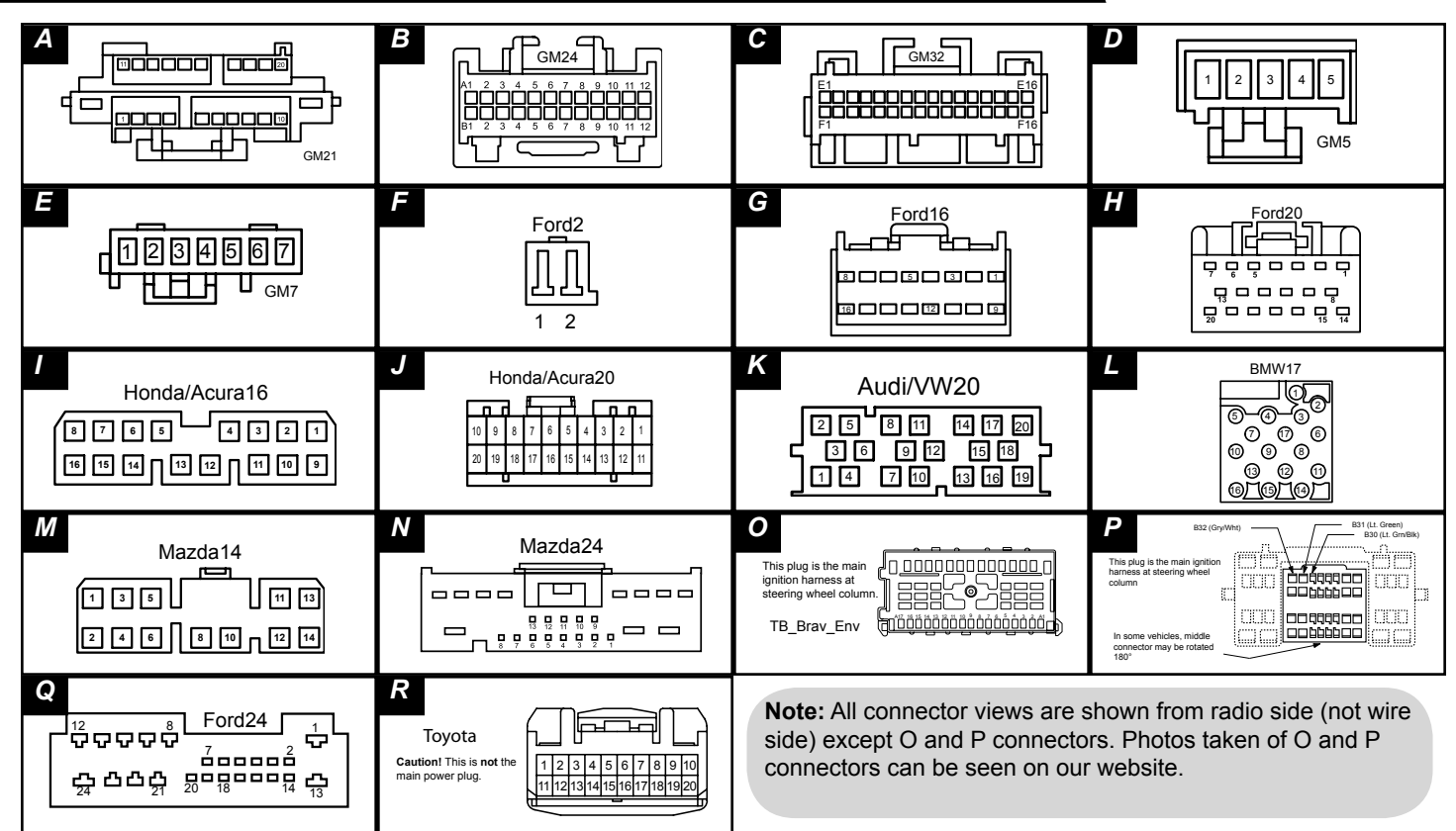

# Appendix E: Identification and Connection Chart

# **Domestic Vehicles**

Please note as of 9-21-04, these instructions will not be update with new vehicle information. Please use our online application / instruction guide on our website at *www.pac-audio.com/swixprogramming* for new information.

|                                                          |                                             | Vehicle                                                                                                  | Interface Wire      |                                                                                            | Vehicle Wire                                                                                                    | Cut Lo  | ops     | Version |
|----------------------------------------------------------|---------------------------------------------|----------------------------------------------------------------------------------------------------|---------------------|--------------------------------------------------------------------------------------------|----------------------------------------------------------------------------------------------------|---------|---------|---------|
| Make(s)                                                  | Year(s)                                     | Model(s)                                                                                                 | Color<br>To Be Used | Connector<br>(see diagrams on page 5)                                                      | Identification                                                                                                    | Violet? | Brown?  | Number  |
| GMC / Chevrolet / Oldsmobile<br>Pontiac / Buick / Hummer | 1992-2002                                   | All with air bag, without heater controls.                                                               |                     | A, B, or C (some '90 - '94<br>vehicles) plug                                               | If A: Pin 13 or 14 (DK. Blue, Lt. Green or Violev'Black) - see Note 1 (below)<br>If B: Pin A7 (Blue or Green) (Also connect Pin A6 (Pink or Violet) to ACC<br>+12V - disconnect from factory radio)<br>If C: Pin E5 or E6 (DK. Blue or Lt. Green) |         | No      |         |
|                                                          | 2003-2005<br>2004<br>2003-2004<br>2003-2004 | Century<br>Alero / Grand Prix / Grand AM / Regal / Silhouette, Impala<br>Rendezvous<br>Mailo             | Green               | υ                                                                                          | Pin B4 (Lt. Green). (Also connect Pin A9 (Blue) to ACC +12V)                                                                                                    |         |         | -       |
|                                                          | 2000-2004                                   | Bonneville<br>Other make GM vehicles that have ribbon like connector that stays in the<br>dolly          |                     | 40-pin plug <b>right</b> of st. column                                                     | Tap into Pin D8 (Dk. Blue or Lt. Green)                                                                                                    | °<br>Z  | Yes     |         |
|                                                          | 1992-2002<br>2003-2005                      | All with air bag, with heater controls<br>Park Avenue                                                    |                     | υ                                                                                          | Pin E5 or E6 (Lt. Green) (Also connect SWI-X Blue to pin E1 (Dk. Green))                                                                                                    |         | No      | 4       |
| Trucks and SUV's ->                                      | 2002-2003<br>2003                           | Trail Blazer / Bravada / Envoy (rear controls not supported)<br>SSR                                      |                     | O (steering wheel column)                                                                  | Tap into pin A12 (Lt. Green)                                                                                                    |         | Yes     | -       |
|                                                          | 2003-2004<br>2004                           | All other full size trucks, SUV's and H2 (rear controls not supported) GTO                               | White               | P (steering wheel column)<br>K                                                             | Tap into Pin B31 (Lt. Green)<br>Pin C11(Brown) (Also connect Pin C12 (Black/Yellow) to chassis ground)                                                                                                    |         |         | ę       |
|                                                          | 1989-93<br>1987_88                          | Pontiac / Olds / Buick, no air bag, except '89 GTA / Firebird<br>Pontiac no air han and '80 GTL/Firebird | Yellow              | E or 15-pin plug                                                                           | Pln 6 or 7 (Green)                                                                                                    |         | °N<br>N | 9       |
| Cadillac                                                 | 1998-2001                                   | Catera                                                                                                   | White               | <u>ь</u> о                                                                                 | Blue/Red                                                                                                    |         |         | . r     |
|                                                          | 1999-2002                                   | Escalade                                                                                                 |                     | < □                                                                                        | Pin 13 or 14 (Dk. Blue, Lt. Green or Violet/Black) - see Note 1 (below)                                                                                                    |         | 2       |         |
|                                                          | 2003                                        | Deville                                                                                                  | Green               | 40-pin plug <b>right</b> of st. column                                                     | Tap into Pin D8 (Dk. Blue or Lt. Green)                                                                                                    | оN      | Yes     | -       |
|                                                          | 1992-2002                                   | All other models with heater controls<br>All other models without heater controls                        |                     | 40-pin plug <b>left</b> of st. column                                                      | Note: Lt. Green wire may also be in a 4 pin plug.                                                                                                    |         | No      |         |
| Chrysler / Dodge / Jeep                                  | 1992-1998                                   | All Chrysler, Dodge, Jeep and Plymouth models                                                            | Green               | White Plug at steering wheel<br>column (not at radio) - remove<br>cover around key cylider | Black/Orange - see Note 2 (below)                                                                                                    |         |         | 7       |
|                                                          | 1991-1996                                   | Stealth                                                                                                  | Yellow              | 6-pin plug behind radio                                                                    | Yellow/ White                                                                                                    |         | 11      | 2       |
|                                                          | 2001-2004                                   | 300M (nothing for 300 or 300C)                                                                           |                     |                                                                                            | Gray/White - see Note 3 (below)<br>Dod/Plack - coo Note 3 (below)                                                                                                    |         |         |         |
|                                                          | 2001-2005                                   | Caravan, Voyager, Town & Country<br>Caravan, Voyager, Town & Country                                     |                     |                                                                                            | Grav/White - see Note 3 (below)<br>Grav/White - see Note 3 (below)                                                                                                    |         |         |         |
|                                                          | 2001-2004                                   | Concorde                                                                                                 |                     |                                                                                            | Gray/White - see Note 3 (below)                                                                                                    |         |         |         |
|                                                          | 1999-2005                                   | Dakota                                                                                                   |                     |                                                                                            | Red/Black (except 2001 & 2005 Gray/White wire) - see Note 3 (below)                                                                                                    |         |         |         |
|                                                          | 1999-2003<br>2004-2005                      | Durango<br>Durango                                                                                       |                     | •                                                                                          | Ked/Black (except 2001 Gray/White wire) - see Note 3 (below)<br>Grav/White - see Note 3 (below)                                                                                                    | QN      | Z       |         |
|                                                          | 1999-2004                                   | Grand Cherokee                                                                                           |                     | White or Gray plug at steering                                                             | Red/Yellow - see Note 3 (below)                                                                                                    |         | 2       |         |
|                                                          | 2005                                        | Grand Cherokee                                                                                           | White               | cover around key cylinder                                                                  | Gray/White - see Note 3 (below)                                                                                                    |         |         | ø       |
|                                                          | 2001-2004                                   | Intrepid                                                                                                 |                     |                                                                                            | Gray/White - see Note 3 (below)<br>Bod/Philo 200 Note 3 (below)                                                                                                    |         |         |         |
|                                                          | 2004-2005                                   | Liberty<br>Pacifica                                                                                      |                     |                                                                                            | Gray/White - see Note 3 (below)                                                                                                    |         |         |         |
|                                                          | 1999-2002                                   | Prowler                                                                                                  |                     |                                                                                            | Red/Blue - see Note 3 (below)                                                                                                    |         |         |         |
|                                                          | 1999-2002                                   | Ram                                                                                                    |                     |                                                                                            | Red/Black - see Note 3 (below)                                                                                                    |         |         |         |
|                                                          | 2003-2005                                   | Ram<br>Sebring / Stratus Convertible and Sedan                                                           |                     |                                                                                            | Gray/White - see Note 3 (below)<br>Black/Red - see Note 3 (below)                                                                                                    |         |         |         |
|                                                          | 2002-2004                                   | Sebring / Stratus Coupe                                                                                  |                     | 2 pin plug behind radio                                                                    | Green/Orange (Also Connect Green/Black to ground)                                                                                                    |         |         |         |
| Ford / Lincoln / Mercury                                 | 1996-97                                     | Aerostar                                                                                                 |                     |                                                                                            |                                                                                                    |         |         |         |
|                                                          | 1994-96                                     | Econoline                                                                                                | Yellow              | L                                                                                          | Pin 2 (Tan, Pink/White, Lt. Blue/Red or Lt. Blue/Black)                                                                                                    |         |         | ŝ       |
|                                                          | 1993-98                                     | radius / Sable (with dash modific controls)<br>Windstar / Villager                                       |                     |                                                                                            |                                                                                                    |         |         |         |
|                                                          | 1995-97                                     | Explorer                                                                                                 |                     |                                                                                            | Pin 12 or 16 (Lt. Blue/Pink) (Also connect Lt. Green/Black (Pin 3 or 5) to                                                                                                    |         |         |         |
|                                                          | 1997-98<br>1996-97                          | Navigator<br>Town Car / Grand Marcuuis                                                                   | Orange              | 9                                                                                          | ACC +12V)                                                                                                    |         |         | 9       |
|                                                          | 2004                                        | Excursion, Expedition, F150, Freestar, Monterey                                                          |                     | c                                                                                          | Din 18./1+ Blue/Bed)                                                                                                    |         | 1       |         |
|                                                          | 2003                                        | Aviator, Marauder                                                                                        |                     | ÿ                                                                                          |                                                                                                    |         |         |         |
|                                                          | 1998-2002<br>1998-2002                      | Continental / Crown Victoria<br>Town Car / Grand Marguis                                                 |                     |                                                                                            | Pin 14 or 15 (Lt. Blue/Red)                                                                                                    | No      | No      |         |
|                                                          | 2000-2002                                   | Lincoln LS                                                                                               | White               |                                                                                            | Pin 14 or 15 (Lt. Blue/Red or White/Black)                                                                                                    |         |         |         |
|                                                          | 2002                                        | Focus                                                                                                    |                     |                                                                                            | Pin 14 (White/Black) (Also connect Brown/Yellow to ground)                                                                                                    |         |         | e       |
|                                                          | 1999-2002                                   | Vindstar / Villager                                                                                      |                     | :                                                                                          | Pin 14 or 15 (Lt. Blue/Red. Yellow or White/Black)                                                                                                    |         |         |         |
|                                                          | 1999-2003                                   | Expedition / Navigator - front controls                                                                  |                     | I                                                                                          |                                                                                                    |         |         |         |
| 2 SWI-X units required for these                         | 1998-2004<br>1998-2003                      | Explorer / Mountaineer - front controls<br>Expedition / Excircion - front controls                       | White               |                                                                                            | Pin 14 or 15 (Lt. Blue/Red, Yellow or White/Black)                                                                                                    |         |         |         |
| models (1 for front controls, 1<br>for rear controls)    | 1999-2003                                   | Expedition / Navigator - rear controls                                                                   |                     |                                                                                            |                                                                                                    |         |         |         |
|                                                          | 1998-2004<br>1998-2003                      | Explorer / Mountaineer - rear controls                                                                   | Orange              |                                                                                            | Pin 6 (Also connect Pin 5 to ACC +12V)                                                                                                    |         |         | 9       |
| Harley Davidson Motorcycle                               | All                                         |                                                                                                    | White               |                                                                                            | Download diagrams or have them faxed                                                                                                    | No      | No      |         |
|                                                          |                                             |                                                                                                    |                     |                                                                                            |                                                                                                    |         |         |         |

# **Import Vehicles**

|                   |           | Vehicle                                                                            | Interface Wire      |                                                  | Vehicle Wire                                                                                                    | CutL    | sdoo   | Version |
|-------------------|-----------|------------------------------------------------------------------------------------|---------------------|--------------------------------------------------|----------------------------------------------------------------------------------------------------|---------|--------|---------|
| Make(s)           | Year(s)   | Model(s)                                                                           | Color<br>To Be Used | Connector<br>(see diagrams on page 5)            | Pin# and wire color Identification (if available)                                                                                                   | Violet? | Brown? | Number  |
| Actura / Honda    | 2000-2004 | 52000                                                                              |                     | -                                                | Pin 3 - see Note 4 (below)                                                                                                    |         |        |         |
|                   | 2003-2004 | Accord                                                                             | White               |                                                  | Pin 3 - see Note 7 (below)                                                                                                    | No      | No     | e       |
|                   | All       | All except S2000                                                                   |                     | l or J                                           | If I: Pin 12 (White/Blue) If J: Pin 3 (Green/Red)                                                                                                   |         |        | ,       |
| Audi              | 2000      | A6                                                                                 | Orange              | ×                                                | Pin 11 (White/Yellow)                                                                                                    | No      | No     | 7       |
| BMW / MINI        | 1997-1999 | All                                                                                |                     | -                                                | Pin 7 or see note 5                                                                                                    |         |        |         |
|                   | 2000-2001 | All BMW                                                                            | Valley              | L                                                | Pin 7 - see Note 5 (below) and Appendix A (page 5)                                                                                                  |         |        | u       |
|                   | 2002-2003 | All BMW                                                                            | Tellow              | At atomine only me                               | see Note 5 (below)                                                                                                    | 0 N O   | NO     | n       |
|                   | 2003-2004 | MINI Cooper S                                                                      |                     | At steering column                               | White/Red/Yellow Dots - see Note 2 (below)                                                                                                    |         |        |         |
| Jaguar            | 1999      | XJR / XK8                                                                          |                     | 20-pin plug behind radio                         | Violet/Yellow - see Note 6 (below)                                                                                                    | Yes     |        | 6       |
|                   | 2000-2001 | S Type                                                                             | White               | 17-pin plug behind radio                         | White/Black                                                                                                    |         | No     | ¢       |
|                   | 2002      | X Type                                                                             |                     | Plug behind radio                                | Pin 19 (Lt. Blue/Yellow) - see Note 7 (below)                                                                                                    | 1       |        | ,       |
| KIA               | 2003      | Sorento                                                                            | White               | 8                                                | Pin A6 (Red/Yellow) (Also connect Pin A7 (Black) to ground)                                                                                         | No      | No     | 6       |
|                   | 2004      | Amanti                                                                             | White               | 12 pin or 3 pin connector                        | 12 pin plug - Pin12 (Black/Orange) (Also connect Pin 6 (brown) to ground) 3pin<br>plug - Pin3 (Brown/Orange) (Also connect Pin2 (purple) to ground) | No      | No     | 8       |
| Lexus             | 2004      | LX / GX / RX330                                                                    | White               | Я                                                | see Note 10 (below)                                                                                                    | No      | No     | 8       |
| Mazda             | P         | All                                                                                | White               | M or N                                           | If M: Pin 8 If N: Pin 9 (Gray / Blk) (Also connect Pin 10 (White / Green) to ground)                                                                | No      | ٥N     | ۳       |
|                   |           | Millenia                                                                           |                     | z                                                | Pin 10 (Gray)                                                                                                    |         |        |         |
| Mitsubishi        | 2002-2003 | Eclipse                                                                            | White               | 8-pin plug behind radio                          | Green/Orange (Also connect Green/Black to ground)                                                                                                   |         |        | 8       |
|                   | 2001-2002 | Diamante                                                                           |                     |                                                  | Lt. Green/Black                                                                                                    | Z       | Q      |         |
|                   | 1985      | Starion / Conquest                                                                 | Yellow              | 6-pin plug behind radio                          | Lt. Green/Black (Also connect Lt. Blue/White to ACC +12V, Black to ground)                                                                          | 2       | 2      | 2       |
|                   | AII-2001  | All other models                                                                   |                     |                                                  | Yellow/ White                                                                                                    |         |        |         |
| Nissan / Infiniti | 2002-2003 | Maxima / Pathfinder                                                                |                     |                                                  | a.Blue/Yellow b.Red c.Brown / White - see Note 8 (below)                                                                                            |         |        |         |
|                   | 2002-2004 | Altima                                                                             |                     |                                                  | a. Green b.Red/White c.Blue - see Note 8 (below)                                                                                                    |         |        |         |
|                   | 2002-2003 | QX4                                                                                |                     |                                                  | a.Blue/Yellow b.Gm/Blk or Red c.Brown/White - see Note 8 (below)                                                                                    |         |        |         |
|                   | 2003      | G35                                                                                |                     |                                                  | a. Green b. Red c. Yellow - see Note 8 (below)                                                                                                    |         |        |         |
|                   | 2000-2002 | Xterra, Frontier                                                                   |                     | Plug behind radio                                | Yellow/Red (Also connect Yellow/Black to ground)                                                                                                    |         |        |         |
|                   | 2000-2001 | Maxima/Pathfinder                                                                  | White               |                                                  | Brown/White, Green/Black, Yellow/Red, Blue/Yellow, Red - see Note 9 (below)                                                                         | No      | No     | e       |
|                   | AII-2001  | All other models except Quest                                                      |                     |                                                  | see Note 9 (below)                                                                                                    |         |        |         |
|                   | AII       | 300ZX                                                                              |                     |                                                  | see Note 9 (below). If with cruise control, must leave factory tuner box installed.                                                                 |         |        |         |
| 1                 | 1999-2000 | Quest                                                                              |                     | т                                                | Pin 14 (White/Black)                                                                                                    |         |        |         |
| 1                 | 1993-95   | Quest                                                                              | Yellow              | F                                                | Pin 2 (Tan, Pink/White, Lt. Blue/Red or Lt. Blue/Black)                                                                                             |         |        | 5       |
| Land Rover        | 2002      | Freelander                                                                         |                     |                                                  | Black/White (Also connect Black/Red to ground)                                                                                                    | No      |        | 8       |
|                   | 1997-1999 | Range Rover                                                                        | White               | Plug behind radio                                | Pin# 2 Gray/Orange                                                                                                    | No      |        | 6       |
|                   | 2000      | Range Rover                                                                        |                     |                                                  | Pin# 2 Gray/Orange (Also connect Pin# 5 Gray/Black to ground)                                                                                       | No      | No     | 6       |
| 1                 | 2003      | Range Rover                                                                        | Yellow              | At steering column                               | Wht/Gry/yellow dots - see Note 2 (below)                                                                                                    | No      | 1 1    | 5       |
|                   | AII       | All other models                                                                   | White               | Plug behind radio                                | Gray/Red (Also connect Gray/Black to ground)                                                                                                    | No      |        | 8       |
| Saab              | 1992-2003 | 9-3, 9-5, 900, 9000                                                                | White               | 22-pin plug above radio at driver display module | Tap into Black/Yellow                                                                                                    | Yes     | No     | 1       |
| Toyota            | 2003      | 4Runner / Land Cruiser / Sequoia / Tundra                                          |                     |                                                  | see Note 10 (below)                                                                                                    |         |        |         |
|                   | 2004      | 4Runner / Land Cruiser / Highlander / RAV4 / Sequoia / Sienna / Solara /<br>Tundra | White               | Я                                                | see Note 10 (below)                                                                                                    | No      | No     | œ       |
| Volkswagen        | 2001      | Jetta / Passat / Golf / GTI                                                        | Orange              | ¥                                                | Pin 11                                                                                                    | No      | No     | 7       |
|                   |           |                                                                                    |                     |                                                  |                                                                                                    |         |        |         |

# Note 1:

If vehicle has rear controls and need to be retained with front controls, connect both pins 13 and 14 to the INTERFACE Green wire, and connect pin 12 (Pink or Violet) to ACC +12V. Note 2:

Cut the indicated wire. Connect the INTERFACE Green or Yellow wire to the switch side of the wire. Insulate the radio side.

Note 3:

when noted in above chart). Connect the INTERFACE White wire to the switch side of the wire. Verify the wire by checking for +5V at rest; 0-5V when a button is pressed. Cut the wire (except Insulate the radio side

# Note 4:

connect to pin 85. Connect pins 86 and 87 to ground. Connect pin 30 to the mute input of the new head unit. Connect a 3.6k to 4k ohm resistor across the white and black wire of the INTERFACE. To connect mute function: Using a 12V SPST or SPDT relay, tap into pin 14 (Blue/Yellow) and Note 5:

White/Red/yellow-dots or White/Gray/Yellow-dots. Wait 15 seconds after turning key to accessory Tracing the wire from pin 7 of radio plug (color may vary), cut the wire at the steering column. Connect the INTERFACE **Yellow** wire to the switch side. Insulate the radio side. Colors known: position before going into radio programming.

# Note 6:

After cutting the Violet loop, insert a 1500-ohm resistor in-line on the loop.

Note 7:

Jaguar - connect a 4900-ohm resistor (supplied) across the INTERFACE White and Black wires. Accord - connect a 5400-ohm resistor (supplied) across the INTERFACE White and Black wires, connect Pin# 11 brown wire to chassis ground.

Note 8:

(both supplied). Connect the free ends of the resistors to the INTERFACE White wire. Connect the 16 pin plug: Connect the (a.) wire to a 150-ohm resistor and the (b.) wire to a 47-ohm resistor (c.) wire to ground.

Note 9:

pressed). Connect one resistor (supplied) to each wire, starting with the lowest value, then connect the free ends of the resistors to the INTERFACE **White** wire. 300ZX rotary volume knob can't be Test to locate a separate wire for each button (wires will show close to 0 ohms when button is interfaced, only the push buttons.

Note 10:

Connect the pin 6 wire to ground. Connect the pin 7 wire to the INTERFACE White wire. Connect a 150-ohm resistor (supplied) to the pin 8 wire and connect the free end also to the INTERFACE White wire.

### Appendix F: Troubleshooting Guide

### No power / won't go into programming mode:

- Check Red wire connection and fuse. Make sure INTERFACE is connected to switched 12V+.
- Make sure vehicle ignition is on.

### Won't program radio commands:

• Make sure version number and IR Extended mode setting are programmed before attempting to program radio commands. The right LED of the INTERFACE will flash the programmed version number when power is applied.

### Steering wheel controls won't operate new head unit

- Make sure you have programmed the correct version number and IR Extended mode setting.
- Make sure you've followed the programming instructions precisely, noting each exception and time sequence. Repeat if necessary.
- Place the INTERFACE emitter within range of the new head unit.

### To replace a broken IR emitter:

• Replace with standard IR emitter (i.e. Radio Shack part number 276-143). Long lead of IR emitter goes to INTERFACE's emitter **Red** wire and short lead goes to INTERFACE's black wire)

### The INTERFACE controls the stereo immediately without pressing any buttons on the steering wheel:

• During programming, press the buttons on the steering wheel firmly until the left LED turns off. Releasing the button too early will cause the INTERFACE to send out a signal even when no buttons are pressed.

### During programming, the right LED turns off and goes to the left LED without pressing a button on the wireless remote:

- Turn off fluorescent droplights or shop lights during programming.
- Make sure the INTERFACE's IR LED is not in direct sunlight.

### The INTERFACE controls the radio whenever the steering wheel is turned (mostly late 80's early 90's Honda/Acura).

• Program the INTERFACE for version #11.

### When pressing and holding down the volume button on the steering wheel, the volume or track on the radio only goes up or down by one or is very slow. May also relate to other functions.

• Depending on some vehicles, some stereos may not respond very well. Try programming the interface for 'Extended IR Mode'. This may or may not help in response from the stereo.

### For mostly GM vehicles, when going into radio programming the left LED turns off and goes to the right LED without pressing the steering wheel buttons.

• If the SWC wire in the vehicle's steering wheel column is cut in half, do not cut the brown loop wire on the interface.

### Notes

### Ple□

instruction guide on our website at www.pac-audio.com/swixprogramming for new information.

### Working on a new or unlisted vehicle?

We are always looking for new vehicle information. If you've successfully completed the installation on a vehicle with steering wheel controls, and the vehicle is not listed in these instructions or on our Website, contact us at techsupport@pac-audio.com so that we may add the information to the instructions.

### **Pacific Accessory Corporation**

1502 S. Santa Fe St. • Santa Ana, CA 92705 techsupport@pac-audio.com • www.pac-audio.com Copyright 2003 Pacific Accessory Corporation. Content subject to change without notice.